1. Nella Home Page del sito, selezionare il comando "Login"

|                                                         | Istituto Comprensive<br>Via De Gasperi, 5 2082 deveso | (MB) • tel. 0362501796            | 1 AOA                                              |
|---------------------------------------------------------|-------------------------------------------------------|-----------------------------------|----------------------------------------------------|
| Home                                                    | Alunni Docenti Genitori Personale ATA Login           |                                   | Cerca Q                                            |
| Registro online                                         | Istitute Compremeive Via De Gasperi > Log In Log In   | Ultima modifica. 30 novembre 2016 | Traduttore<br>Seleziona lingua •<br>Powered by     |
| Registro Elettronico<br>Accesso Riservato al Docenti    | Username o E-mail                                     |                                   | Cerele Traduttore Calendario                       |
| Registro Electronico<br>Accesso Riservato alla Farsigle | Password                                              |                                   | L M M G V S D<br>1 2 3 4<br>5 6 7 8 9 10 11        |
| Amministrazione                                         | Password dimenticata                                  |                                   | 19 20 21 22 23 24 25<br>26 27 28 29 30 31<br>= Nov |

- 2. Nello spazio "Username o E-mail", inserire nome.cognome
- 3. Nello spazio "Password", inserire seveso2016 (password che andrà personalizzata al primo accesso)
- 4. Selezionare il comando "Log in" dal pulsante.
- 5. l'Accesso utenti porta alla "Bacheca", tramite la quale è consentito il cambio password, selezionando "Modifica il tuo profilo".

| 🕅 😤 Istituto Compren | ssivo Vía De Gasperi 📮 0 🕂 Nuovo 📢 EG-Plugins 🤇            | Circolari       |                            | Ciao, prova docente 📃          |
|----------------------|------------------------------------------------------------|-----------------|----------------------------|--------------------------------|
| 🚯 Bacheca 🔹          | Bacheca                                                    |                 |                            | In prova docente prova docente |
| 🖈 Articoli           | A Google Maps API key is required. Please update your MapP | Press Settings. |                            | Modifica il tuo profilo        |
| Circolari            |                                                            |                 |                            | Logout                         |
| 🚖 FA Lite 3          | In sintesi                                                 |                 | Bozza rapida               |                                |
| Commenti             | 📌 354 articoli 📗 85 pagine                                 |                 | Titolo                     |                                |
| Contatti             | WordPress 4.7 con il tema PASW 2015                        |                 | Che ti nassa ner la testa? |                                |
| Trasparenza          |                                                            |                 |                            | Trascina qui i riquadri        |
| Readi di Cara        | Attività                                                   |                 |                            |                                |
| - Danur ur Gala      | Pubblicati di recente                                      |                 |                            |                                |
| Profilo              |                                                            |                 | Salva bozza                |                                |

6. Nella pagina "Profilo", scendere fino al comando "Genera password" e selezionarlo ed inserire una

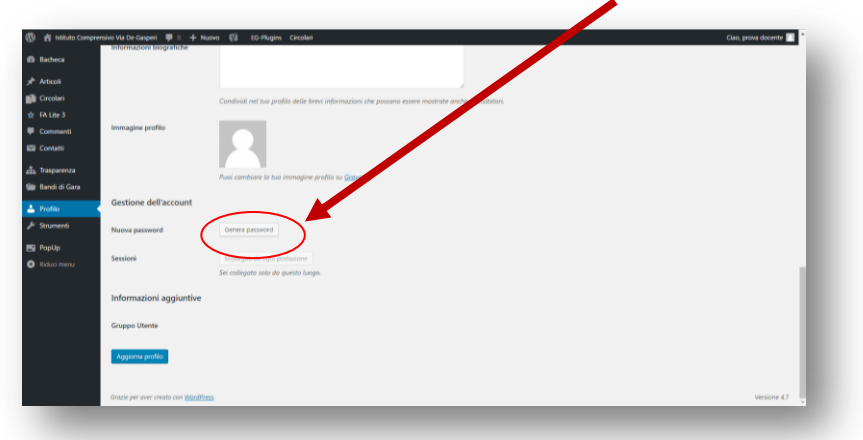

password personalizzata, eliminando quella suggerita dal sistema.

È consigliabile usare la medesima password per l'accesso al sito e alla casella di posta (vedi tutorial Webmail)

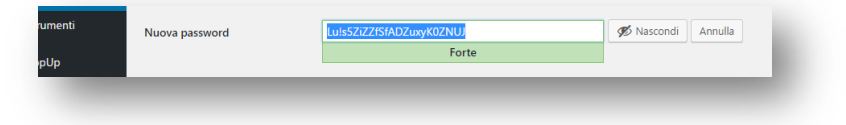

7. Salvare le modifiche selezionando "Aggiorna profilo"

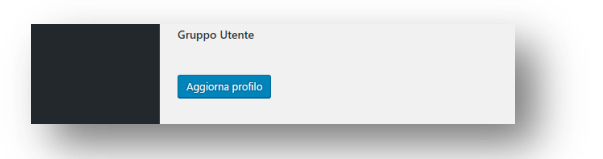

8. Per visualizzare il sito è necessario selezionare "Visualizza sito"

|                                                                                      | ciao, prova docente |
|--------------------------------------------------------------------------------------|---------------------|
| Visualizza sito s API key is required. Please update your <u>MapPress Settings</u> . | 8                   |
| Impostazioni personali<br>Articoli                                                   |                     |
| Circolari Editor visuale Disabilita l'editor avanzato durante la scrittura           |                     |
| A lite 3                                                                             |                     |

9. Dalla visualizzazione del sito è possibile navigare in tutte le pagine riservate al personale e operare nelle parti dinamiche del sito (comunicazioni; richieste ecc.).

| Via De Gasperi, 5 20822 – Seveso (MB) • tel. 0362501796               |                                                          |                                |                                                                                                    |                                                      |                                                                                                    |  |
|-----------------------------------------------------------------------|----------------------------------------------------------|--------------------------------|----------------------------------------------------------------------------------------------------|------------------------------------------------------|----------------------------------------------------------------------------------------------------|--|
| Home                                                                  | Alunni Docenti Genito                                    | ri Personale ATA E             | isci                                                                                                    |                                                      | Cerca Q                                                                                                    |  |
| Registro online<br>Figure determine<br>Register Reserved at Determine |                                                          | Lene<br>State<br>State<br>Va D | stre sad:<br>a dell'efancia: "GIANN BODARI"<br>trico Fermi Dicalità Altopiano di Seveso<br>a primata "BENDO MUNARI"<br>orte Biano Dicalità Altopiano di Seves<br>a accordaria di arimo grado "LEONABDI<br>a Gauperi (Seveso Centro) |                                                      | Traduttore       Seleziona lingua ▼       Powerd by       Caegle Traduttore       Calendario       dicembre: 2016       L     M       G     V       S     6       5     6       9     8       9     10 |  |
| Amministrazione                                                       |                                                          |                                |                                                                                                    |                                                      | " 19 20 21 22 23 24 25                                                                                                    |  |
| # Dirigenza                                                           | Circolari                                                | Mostra Tutto                   | News                                                                                                    | Mostra Tutto >                                       | 26 27 28 29 30 31<br>«Nov                                                                                                    |  |
| III Segreteria                                                        | 15 Dic 16 Convocazione                                   | <u>Giunta Esecutiva 21</u>     | 16 Dic 16 USCITA DIDA                                                                                                    | TTICA AL TEATRO ALLA                                 | Pubblicità legale                                                                                                    |  |
| # Assicurazione a.s. 2016/17                                          | dicembre 2016                                            |                                | SCALA                                                                                                    |                                                      |                                                                                                    |  |
| III Organigramma/                                                     | 15 Dic 16 Credenziali di a<br>Elettronico per i Genitori | accesso al Registro            | 14 Dic 16 Convocazion                                                                                                    | <u>e Consiglio di Istituto</u>                       |                                                                                                    |  |
| Funzionigramma                                                        | 10 Dic 16 incontro di age                                | tiornamento sull'utilizzo      | 13 Dic 16 Ricevimento<br>scuola secondaria del 15                                                                                                    | <u>genitori con i docenti della</u><br>dicembre 2016 | ALBO ON LINE                                                                                                    |  |
| # Documenti                                                           | del registro elettronico                                 |                                | 12 Dic 16 Teatro alla S                                                                                                    | cala 19 Dicembre scuola                              |                                                                                                    |  |
| PIUP                                                                  | The second second second second second second            |                                |                                                                                                    |                                                      |                                                                                                    |  |